# GUIDE DE DÉCLARATION SUR LEO

Mai 2018

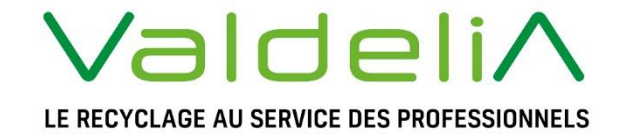

Éco-organisme agréé par le ministère de la Transition Ecologique et Solidaire.

### Préface

fin de vous permettre d'effectuer vos déclarations de données de mise en marché d'une manière simplifiée, Valdelia a mis en place un nouveau système d'informations, appelé LEO. Il est accessible depuis le site <u>www.leo.valdelia.org</u> grâce aux identifiants et mot de passe que vous avez créés à la première connexion à l'étape de l'adhésion.

Ce guide d'utilisation vous présente la procédure d'utilisation du nouveau SI, ainsi que les modalités de déclaration des quantités d'éléments d'ameublement mises en marché.

Bruno Mouzé, Directeur de la relation Adhérents, Valdelia

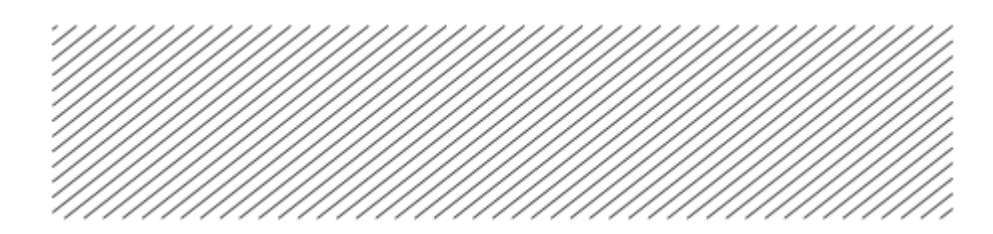

# Table des matières

| 1. | Comment accéder à mon compte adhérent                                                                                                    | 4                           |
|----|----------------------------------------------------------------------------------------------------|-----------------------------|
| 2. | Comment accéder à mes déclarations                                                                                                    | 5                           |
| 3. | Comment déclarer mes mises en marché                                                                                                    | 7                           |
|    | <ul> <li>3.1 Mode 1 : Déclaration manuelle</li> <li>3.1.1 Comment remplir le tableau Excel de déclaration ?</li> <li>3.1.2 Comment importer le tableau Excel dans LEO</li> <li>3.2 Mode 2 : Déclaration en ligne</li> <li>3.3 Clôturer ma déclaration</li> </ul> | 7<br>7<br>.12<br>.14<br>.15 |
| 4. | Mon espace adhérent                                                                                                    | 16                          |

#### 1. Comment accéder à mon compte adhérent

Afin d'accéder à votre compte adhérent, connectez-vous sur le lien ci-contre : <u>https://www.leo.valdelia.org</u>

Sur cette page, renseignez votre identifiant et votre mot de passe créés lors de votre adhésion à Valdelia. Puis cliquez sur **SE CONNECTER**.

| ≡   LEO              |                                                                              | Déjà utilisateur de LEO ? Accédez à votre espace. 🏠 Se connecter 🛛 FR | •   • |
|----------------------|------------------------------------------------------------------------------|-----------------------------------------------------------------------|-------|
| Accueil Se connecter |                                                                              |                                                                       |       |
|                      | SE CONNECTER                                                                 |                                                                       |       |
|                      | Email*                                                                       |                                                                       |       |
|                      | Sakissez votre email pour LEO<br>Mot de passe*                               |                                                                       |       |
|                      | Saisissez le mot de passe correspondant à votre email<br>Mot de passe oublié |                                                                       |       |
|                      | CRÉINITIALISER SE CONNECTER                                                  |                                                                       |       |

L'identifiant et le mot de passe sont à garder précieusement. En cas de perte de ce dernier, vous avez la possibilité de le réinitialiser en cliquant sur <u>Mot de passe oublié</u> sur l'écran d'accueil.

# 2. Comment accéder à mes déclarations

Afin d'accéder à vos déclarations, cliquez sur l'icône ci-contre puis sur **Financier** > **Déclaration** 

|                          | EO                             |                             |   |                           |
|--------------------------|--------------------------------|-----------------------------|---|---------------------------|
| <u>.</u>                 | Tableau de bord                |                             |   |                           |
| Administratif            | TIONS                          |                             |   |                           |
| <b>41</b> 4              | Factures                       |                             |   |                           |
| Financier                | Déclaration                    |                             | ٩ | Sélection des colonnes    |
|                          | Transactions à facturer        | Туре                        |   | Date de création          |
| <b>حکت</b><br>Production | Transactions à commander       | Formulaire N2 rempli.       |   | 29/03/2018 16:52          |
|                          |                                | Formulaire N1 rempli.       |   | 29/03/2018 16:23          |
| <b>\$</b> \$             | Basse                          | Demande d'enlèvement créée. |   | 29/03/2018 13:50          |
| Paramétrage              | Moyenne                        | Demande de contrat          |   | 29/03/2018 12:01          |
|                          | Moyenne                        | Demande de contrat          |   | 29/03/2018 11:56          |
| Afficher le              | es éléments de 1 à 10 sur 3709 |                             |   | Nombre de ligne par page: |

#### Vous accéderez, ainsi, à la liste globale de vos déclarations.

| Accuel Financier Déclaration |                |                  |                 |                  |                 |                              |                          |                   |
|------------------------------|----------------|------------------|-----------------|------------------|-----------------|------------------------------|--------------------------|-------------------|
| DÉCLARATIONS                 |                |                  |                 |                  |                 |                              |                          |                   |
| Recherche globale            |                | Valdelia_3       |                 | Q Sélecti        | on des colonnes | <ul> <li>Mes cont</li> </ul> | figurations sauvegardées | • •               |
| Identifiant déclaration      | Raison sociale | Campagne         | Statut campagne | ▼ Date ouverture | Date fermeture  | Type déclaration             | Statut déclaration       | Montant HT        |
| 23                           | Valdelia 3     | trimestre 1 2018 | Ouverte         | 01/01/2018       | 31/03/2018      | Trimestrielle                | Ouverte                  | 0                 |
| 21                           | Valdelia 3     | trimestre 4 2017 | Fermée          | 01/10/2017       | 31/12/2017      | Trimestrielle                | En Régularisation        | 0                 |
| □ 19                         | Valdelia 3     | trimestre 3 2017 | Fermée          | 01/07/2017       | 30/09/2017      | Trimestrielle                | En Régularisation        | 0                 |
| 17                           | Valdelia 3     | trimestre 2 2017 | Fermée          | 01/04/2017       | 30/06/2017      | Trimestrielle                | En Régularisation        | 0                 |
| 15                           | Valdelia 3     | trimestre 1 2017 | Fermée          | 01/01/2017       | 31/03/2017      | Trimestrielle                | En Régularisation        | 0                 |
| 13                           | Valdelia 3     | trimestre 4 2016 | Fermée          | 01/10/2016       | 31/12/2016      | Trimestrielle                | En Régularisation        | 0                 |
| 11                           | Valdelia 3     | trimestre 3 2016 | Fermée          | 01/07/2016       | 30/09/2016      | Trimestrielle                | En Régularisation        | 0                 |
| 9                            | Valdelia 3     | trimestre 2 2016 | Fermée          | 01/04/2016       | 30/06/2016      | Trimestrielle                | En Régularisation        | 0                 |
| 7                            | Valdelia 3     | trimestre 1 2016 | Fermée          | 01/01/2016       | 31/03/2016      | Trimestrielle                | En Régularisation        | 0                 |
|                              |                |                  |                 |                  |                 |                              |                          |                   |
| Afficher les éléments de 1 à | 9 sur 9        |                  |                 |                  |                 | Nombre de ligne              | e par page: 50 🔻         | «< < <u>1</u> > » |

Ci-dessous une présentation de cet écran :

- 1. L'identifiant déclaration : est l'identifiant de la déclaration sur le système LEO,
- 2. Raison sociale : est la raison sociale de votre entreprise,
- 3. Campagne : est le libellé de la campagne concernée,
- 4. Statut campagne :
  - Planifiée : la date du jour est antérieure à celle de début de la campagne de déclaration
  - Ouverte : la date du jour est située entre la date du début et celle de fermeture de la campagne
  - Fermée : la date du jour est postérieure à celle de fermeture de la campagne.
- 5. Date ouverture & Date fermeture : date de début et fin de la campagne de déclaration,
- 6. Type de déclaration : le Type de la déclaration (trimestrielle principalement),

#### 7. Statut déclaration :

Ouverte

Vous n'avez pas encore clôturé votre déclaration.

Merci de noter que votre déclaration sera clôturée automatiquement à l'issue de sa date de fermeture,

Fermée Votre déclaration a été clôturer et la facture la concernant générée,

8. Montant HT : dans cette colonne s'affichera le montant HT en fonction de ce que vous auriez déclaré.

#### 3. Comment déclarer mes mises en marché

Les déclarations peuvent s'effectuer de deux manières : manuelle ou en ligne.

#### 3.1 Mode 1 : Déclaration manuelle

## 3.1.1 Comment remplir le tableau Excel de déclaration ?

Les déclarations s'effectuent par téléchargement du fichier type renseigné avec vos données de metteur en marché. Il est nécessaire de conserver le format du fichier (.xls) et d'indiquer les éléments selon l'exemple donné ci-après.

#### Modèle Excel :

ONGLET « DECLARATION AUTOMATIQUE » Il s'agit de la grille de déclaration rassemblant les données de chaque équipement :

#### L'identification de l'adhérent :

- Le numéro d'adhérent (uniquement le numéro sans VAL)
- La raison sociale
- Le numéro SIRET
- Le nom du gestionnaire du contrat
- Son adresse e-mail

# FICHE DE DECLARATION DES MISES EN MARCHE

ſ

Ι

| Numéro d'adhérent              | Numéro adhérent (sans Val)                 |
|--------------------------------|--------------------------------------------|
| Raison sociale du producteur   | MoN                                        |
| SIRET                          | Code siret (ne pas fusionner les<br>cases) |
| Nom du gestionnaire du contrat | XXXXX                                      |
| Téléphone                      | XX XX XX XX                                |
| E-mail                         | ΧΧΧΧΧΧΧΧΧΦΆΧΧΧΧΧΧΧ                         |

| Famille Valdelia (cf<br>correspondance entre fonction                     | et famille)               | rangement | rangement | rangement | rangement | assise    | assise    | assise    | assise    | plan de pose | plan de pose | plan de pose |
|---------------------------------------------------------------------------|---------------------------|-----------|-----------|-----------|-----------|-----------|-----------|-----------|-----------|--------------|--------------|--------------|
| çu (déclarer non<br>014)                                                  | unités totales<br>vendues | 0         | 0         | 0         | 0         | 0         | 0         | 0         | 0         | 0            | 0            | 0            |
| dont produit éco-con,<br>jusqu'en 2                                       | poids unitaire en kg      | 0         | 0         | 0         | 0         | 0         | 0         | 0         | 0         | 0            | 0            | 0            |
| Poids unitaire kg                                                         |                           | 56,1      | 45,23     | 83,123    | 2,234     | 10,234    | 5,2       | 29,678    | 21,1      | 66,1         | 34,234       | 120,1        |
| total unités totales<br>vendues                                           |                           | 200       | 34        | 1234      | 345       | 622       | 006       | 676       | 467       | 543          | 234          | 456          |
| Matériau majoritaire du<br>produit > à 50% du<br>poids net (cf. liste des | matériaux)                | 02        | 01        | 05        | 13        | 05        | 01        | 08        | 02        | 01           | 01           | 13           |
| Produit                                                                   |                           | 940320    | 940330    | 940370    | 940320    | 940130    | 940161    | 940326    | 940171    | 940389       | 940330       | 940320       |
| Fonction du décret à<br>laquelle appartient le<br>produit (cf liste des   | fonctions)                | rangement | rangement | rangement | rangement | assise    | assise    | assise    | assise    | plan de pose | plan de pose | plan de pose |
| Catégorie du décret à<br>laquelle appartient le<br>produit (cf liste des  | Catégories)               | Cat10     | Cat10     | Cat10     | Cat10     | Cat09     | Cat09     | Cat09     | Cat09     | Cat05        | Cat05        | Cat05        |
| Organisation                                                              |                           | VALDELIA  | VALDELIA  | VALDELIA  | VALDELIA  | VALDELIA  | VALDELIA  | VALDELIA  | VALDELIA  | VALDELIA     | VALDELIA     | VALDELIA     |
| Statut d'équipement                                                       |                           | PRO       | PRO       | PRO       | PRO       | PRO       | PRO       | PRO       | PRO       | PRO          | PRO          | PRO          |
| Statut du producteur<br>(cf. liste statuts)                               |                           | Fabricant | Fabricant | Fabricant | Fabricant | Fabricant | Fabricant | Fabricant | Fabricant | Fabricant    | Fabricant    | Fabricant    |

Toutes les colonnes d'une ligne doivent être obligatoirement renseignées afin de permettre l'importation de vos données.

#### Colonne B : Statut du producteur

#### Fabricant

Fabrique sur le territoire national.

#### Importateur

Vend sur le territoire national des produits fabriqués à l'étranger.

#### Introducteur

Achète des produits fabriqués à l'étranger pour sa propre consommation.

#### Revendeur à sa marque propre

Achète des produits en France et les revend sous sa marque (exemple : une marque distributeur).

#### Colonne C et D :

Indiquer respectivement « PRO » et « VALDELIA » sur chaque ligne du tableau.

| Catégorie du décret | Description                                |
|---------------------|--------------------------------------------|
| Cat01               | Meubles de salon / séjour / salle à manger |
| Cat02               | Meubles d'appoint                          |
| Cat03               | Meubles de chambres à coucher              |
| Cat04               | Literie                                    |
| Cat05               | Meubles de bureau                          |
| Cat06               | Meubles de cuisine                         |
| Cat07               | Meubles de salle de bain                   |
| Cat08               | Meubles de jardin                          |
| Cat09               | Sièges                                     |
| Cat10               | Mobiliers techniques                       |
| Cat11               | Rembourrés d'assise et de couchage         |

#### Colonne E : Catégorie du décret

#### Colonne F : Fonctions du décret

| Fonctions du décret        | Description                         | Familles<br>VALDELIA |
|----------------------------|-------------------------------------|----------------------|
| Assise                     | Sièges, chaises, fauteuils, canapés | Assise               |
| Rangement                  | Armoires, caissons, étagères        | Rangement            |
| Plan de pose et de travail | Bureau, table, banque accueil       | Plan de pose         |
| Couchage                   | Eléments de couchage                | Autres               |

#### Colonne G : Liste exhaustive des codes SH + libellés

| 140100 | Matières végétales des espèces principalement utilisées en vannerie ou en sparterie<br>(bambous, rotins, roseaux, joncs, osiers, raphia, pailles de céréales nettoyées,<br>blanchies ou teintes, écorces de tilleul, par exemple).                                                                                                    |
|--------|----------------------------------------------------------------------------------------------------|
| 440700 | Bois sciés ou dédossés longitudinalement, tranchés ou déroulés, même rabotés, poncés ou collés par assemblage en bout, d'une épaisseur excédant 6 mm.                                                                                                    |
| 440900 | Feuilles pour placage (y compris celles obtenues par tranchage de bois stratifié),<br>feuilles pour contreplaqués ou pour bois stratifiés similaires et autres bois, sciés<br>longitudinalement, tranchés ou déroulés, même rabotés, poncés, assemblés bord à<br>bord ou en bout, d'une épaisseur n'excédant pas 6 mm.                                                |
| 440900 | Bois (y compris les lames et frises à parquet, non assemblées) profilés (languetés,<br>rainés, bouvetés, feuillurés, chanfreinés, joints en V, moulurés, arrondis ou similaires)<br>tout au long d'une ou de plusieurs rives, faces ou bouts, même rabotés, poncés<br>ou collés par assemblage en bout.                                                               |
| 441000 | Panneaux de particules, panneaux dits « oriented strand board » (OSB) et panneaux<br>similaires (par exemple « waferboard »), en bois ou en autres matières ligneuses, même<br>agglomérées avec des résines ou d'autres liants organiques.                                                                                                    |
| 441100 | Panneaux de fibres de bois ou d'autres matières ligneuses, même agglomérées avec des résines ou d'autres liants organiques.                                                                                                    |
| 441200 | Bois contreplaqués, bois plaqués et bois stratifiés similaires.                                                                                                    |
| 442000 | Bois marquetés et bois incrustés ; coffrets, écrins et étuis pour bijouterie ou orfèvrerie,<br>et ouvrages similaires, en bois ; statuettes et autres objets d'ornement, en bois ;<br>articles d'ameublement en bois ne relevant pas du chapitre 94.                                                                                                    |
| 442100 | Autres ouvrages en bois.                                                                                                    |
| 450300 | Ouvrages en liège naturel.                                                                                                    |
| 450400 | Ouvrages en liège aggloméré.                                                                                                    |
| 460200 | Ouvrages de vannerie obtenus directement en forme à partir de matières à tresser ou confectionnés à l'aide des articles du no 4601 ; ouvrages en luffa.                                                                                                    |
| 482300 | Autres ouvrages en pâte à papier, cartons, ouate de cellulose                                                                                                    |
| 630400 | Autres articles d'ameublement, à l'exclusion de ceux du no 9404.                                                                                                    |
| 680200 | Pierres de taille ou de construction (autres que l'ardoise) travaillées et ouvrages en ces<br>pierres, à l'exclusion de ceux du no 68.01 ; cubes, dés et articles similaires pour<br>mosaïques, en pierres naturelles (y compris l'ardoise), même sur support ; granulés,<br>éclats et poudres de pierres naturelles (y compris l'ardoise), colorés artificiellement. |

| 680300  | Ardoise naturelle travaillée et ouvrages en ardoise naturelle ou agglomérée (ardoisine).                                                                                                    |
|---------|----------------------------------------------------------------------------------------------------|
| 700600  | Verre des nos 70.03, 70.04 ou 70.05, courbé, biseauté, gravé, percé, émaillé ou autrement travaillé, mais non encadré ni associé à d'autres matières.                                                                                                    |
| 700700  | Verre de sécurité, consistant en verres trempés ou formés de feuilles contre-collées.                                                                                                    |
| 7002000 | Autres ouvrages en verre.                                                                                                    |
| 830100  | Cadenas, serrures et verrous (à clef, à secret ou électriques), en métaux communs ;<br>fermoirs et montures-fermoirs comportant une serrure, en métaux communs ; clefs pour<br>ces articles, en métaux communs.                                                                                                    |
| 830200  | Garnitures, ferrures et articles similaires en métaux communs pour meubles, portes,<br>escaliers, fenêtres, persiennes, carrosseries, articles de sellerie, malles, coffres, coffrets<br>ou autres ouvrages de l'espèce ; patères, porte-chapeaux, supports et articles<br>similaires, en métaux communs ; roulettes avec monture en métaux communs ; ferme-<br>portes automatiques en métaux communs. |
| 940130  | Sièges pivotants, ajustables en hauteur.                                                                                                    |
| 940140  | Sièges autres que le matériel de camping ou de jardin, transformables en lits.                                                                                                    |
| 940151  | Sièges en rotin, en osier, en bambou ou en matières similaires : en bambou ou en rotin.                                                                                                    |
| 940159  | Sièges en rotin, en osier, en bambou ou en matières similaires : autres.                                                                                                    |
| 940161  | Autres sièges, avec bâti en bois : rembourrés.                                                                                                    |
| 940169  | Autres sièges, avec bâti en bois : autres.                                                                                                    |
| 940171  | Autres sièges, avec bâti en métal : rembourrés.                                                                                                    |
| 940179  | Autres sièges, avec bâti en métal : autres.                                                                                                    |
| 940180  | Autres sièges.                                                                                                    |
| 940190  | Parties.                                                                                                    |
| 940210  | Fauteuils de dentistes, fauteuils pour salons de coiffure et fauteuils similaires, et leurs parties.                                                                                                    |
| 940290  | Autres.                                                                                                    |
| 940310  | Meubles en métal des types utilisés dans les bureaux.                                                                                                    |
| 940320  | Autres meubles en métal.                                                                                                    |
| 940330  | Meubles en bois des types utilisés dans les bureaux.                                                                                                    |
| 940340  | Meubles en bois des types utilisés dans les cuisines.                                                                                                    |
| 940350  | Meubles en bois des types utilisés dans les chambres à coucher.                                                                                                    |
| 940360  | Autres meubles en bois.                                                                                                    |
| 940370  | Meubles en matières plastiques.                                                                                                    |
| 940381  | Meubles en autres matières, y compris le rotin, l'osier, le bambou<br>ou les matières similaires : en bambou ou en rotin.                                                                                                    |
| 940389  | Meubles en autres matières, y compris le rotin, l'osier, le bambou<br>ou les matières similaires : autres.                                                                                                    |
| 940390  | Parties.                                                                                                    |
| 940410  | Sommiers.                                                                                                    |
| 940421  | Matelas : en caoutchouc alvéolaire ou en matières plastiques alvéolaires, recouverts ou non.                                                                                                    |
| 940429  | Matelas : en autres matières.                                                                                                    |
| 940490  | Autres matières : autres.                                                                                                    |
| 961000  | Ardoises et tableaux pour dessin et écriture.                                                                                                    |

| Colonne | Н | : | <b>Matériaux</b> | majoritaires |
|---------|---|---|------------------|--------------|
|---------|---|---|------------------|--------------|

| Matériau majoritaire | Description                                 |
|----------------------|---------------------------------------------|
| 00                   | Non spécifié ou pas de matériau majoritaire |
| 01                   | Bois / panneau                              |
| 02                   | Métal                                       |
| 03                   | Bambou / rotin                              |
| 04                   | Osier                                       |
| 05                   | Plastique                                   |
| 06                   | Textiles                                    |
| 07                   | Verre                                       |
| 08                   | Pierre, ardoise, granit                     |
| 09                   | Mousse                                      |
| 10                   | Latex                                       |
| 11                   | Ressorts                                    |
| 12                   | Autres matériaux                            |
| 13                   | > à 95% métallique                          |

# 3.1.2 Comment importer le tableau Excel dans LEO

| Ροι             | Jr ce          | tte op                  | otion, cl                 | liquez                 | sur l'icône d              | ci-con                | tre ፤ pu               | is sur 🛛                        | گ Import                              | Excel                         |              |                 |         |
|-----------------|----------------|-------------------------|---------------------------|------------------------|----------------------------|-----------------------|------------------------|---------------------------------|---------------------------------------|-------------------------------|--------------|-----------------|---------|
| 🖌 Acc           | ueil 🔪 Fin     | ancier Déc              | laration Stand            | lard 23                |                            |                       |                        |                                 |                                       |                               |              |                 |         |
| 23 [TR          | IMESTRIELLE    | - MONTANT HI            | <b>• 0 €</b> ]            |                        |                            |                       |                        |                                 |                                       |                               |              | 📥 Ajoute        | er 🚦    |
| Rech            | erche globale  |                         |                           |                        |                            | ٩                     | Sélection des colonnes |                                 | Mes confi                             | gurations sau                 | Export Excel | léclaration pré | cádente |
| □ <sup>N°</sup> | de ligne       | Statut du<br>producteur | Statut de<br>l'équipement | Catégorie du<br>décret | Fonction du décret Produit | Matériau<br>majoritai | Poids total KG         | Total unités totales<br>vendues | Dont éco-conçu :<br>poids total en KG | Dont éco-ce<br>unités totales | Import Excel |                 | cedente |
|                 |                |                         |                           |                        |                            |                       |                        |                                 |                                       |                               |              |                 |         |
|                 |                |                         |                           |                        |                            |                       |                        |                                 |                                       |                               |              |                 |         |
|                 |                |                         |                           |                        |                            | Aucune donné          | e à afficher           |                                 |                                       |                               |              |                 |         |
|                 |                |                         |                           |                        |                            |                       |                        |                                 |                                       |                               |              |                 |         |
|                 |                |                         |                           |                        |                            |                       |                        |                                 |                                       |                               |              |                 |         |
|                 |                |                         |                           |                        |                            |                       |                        |                                 |                                       |                               |              |                 |         |
| Affiche         | r les éléments | de 0 à 0 sur 0          |                           |                        |                            |                       |                        |                                 | Nombre de l                           | igne par page:                | 10 •         | « < >           | >>      |

A l'issue de cette importation, le système vous affiche un message confirmant l'opération.

| =  |                        |                         |                           |                        | 🛕 su               | CCÈS               |                         |                | ×                               |                                       |                                    |                  | ?   !>        |
|----|------------------------|-------------------------|---------------------------|------------------------|--------------------|--------------------|-------------------------|----------------|---------------------------------|---------------------------------------|------------------------------------|------------------|---------------|
| *  | Accueil Finar          | ncier Déclara           | ation Standar             | rd 23                  | La décl            | aration a été impo | rtée                    |                |                                 |                                       |                                    |                  |               |
| 2: |                        |                         |                           |                        |                    |                    |                         |                |                                 |                                       |                                    |                  | 🕂 Ajouter   🚦 |
|    | Recherche globale      |                         |                           |                        |                    |                    | × FERMER                |                |                                 | Mes config                            | urations sauvegard                 | lées 👻           | •             |
| C  | N° de ligne            | Statut du<br>producteur | Statut de<br>l'équipement | Catégorie du<br>décret | Fonction du décret | Produit            | Matériau<br>majoritaire | Poids total KG | Total unités totales<br>vendues | Dont éco-conçu :<br>poids total en KG | Dont éco-conçu :<br>unités totales | Familie VALDELIA | Montant HT    |
| 0  | ] 4                    | Importateur             | PRO                       | Cat05                  | Plan de pose et d  | 900850             | 00                      | 30.759         | 3                               | 0.000                                 | 0                                  | Plan de pose     | 2.15 €        |
| 0  | ] 15                   | Importateur             | PRO                       | Cat05                  | Plan de pose et d  | 491110             | 00                      | 9.114          | 2                               | 0.000                                 | 0                                  | Plan de pose     | 0.64 €        |
| 0  | ] 19                   | Importateur             | PRO                       | Cat05                  | Plan de pose et d  | 940609             | 00                      | 143.038        | 2                               | 0.000                                 | 0                                  | Plan de pose     | 10.01 €       |
| 0  | ] 1                    | Importateur             | PRO                       | Cat05                  | Plan de pose et d  | 441090             | 00                      | 316.709        | 68                              | 0.000                                 | 0                                  | Plan de pose     | 22.17 €       |
| 0  | ] 18                   | Importateur             | PRO                       | Cat05                  | Rangement          | 940330             | 00                      | 377.333        | 17                              | 0.000                                 | 0                                  | Rangement        | 30.19 €       |
| C  | ] 17                   | Importateur             | PRO                       | Cat05                  | Rangement          | 940310             | 00                      | 450.000        | 55                              | 0.000                                 | 0                                  | Rangement        | 36.00 €       |
| 0  | ] 11                   | Importateur             | PRO                       | Cat05                  | Rangement          | 761699             | 00                      | 3.889          | 5                               | 0.000                                 | 0                                  | Rangement        | 0.31€         |
| C  | ] 21                   | Importateur             | PRO                       | Cat05                  | Rangement          | 940130             | 00                      | 5591.889       | 281                             | 0.000                                 | 0                                  | Rangement        | 447.35 €      |
| C  | ] 10                   | Importateur             | PRO                       | Cat05                  | Rangement          | 940360             | 00                      | 3682.889       | 122                             | 0.000                                 | 0                                  | Rangement        | 294.63 €      |
| 0  | ] 9                    | Importateur             | PRO                       | Cat05                  | Plan de pose et d  | 847160             | 00                      | 0.633          | 5                               | 0.000                                 | 0                                  | Plan de pose     | 0.04 €        |
| A  | fficher les éléments c | de 1 à 10 sur 21        |                           |                        |                    |                    |                         |                | Nombre de li                    | gne par page:                         | 10 • «                             | < 1 2            | 3 > >>        |

Vous pouvez le fermer et contrôler le montant total qui s'affiche en haut à gauche. Cela vous permettra de détecter des éventuelles erreurs, en amont de la facturation.

| Accueil Fina          | ancier Déclar           | ation Standa              | rd 23                  |                    |         |                         |                        |                                 |                                       |                                    |                  |                    |   |
|-----------------------|-------------------------|---------------------------|------------------------|--------------------|---------|-------------------------|------------------------|---------------------------------|---------------------------------------|------------------------------------|------------------|--------------------|---|
| 23 [TRIMEST TELLE     | - MONTANT HT <b>1</b>   | 189.94 €]                 | >                      |                    |         |                         |                        |                                 |                                       |                                    |                  | 🕂 Ajouter          | : |
| Recherche globale     |                         |                           |                        |                    |         | ٩                       | Sélection des colonnes |                                 | Mes config                            | gurations sauvegar                 | dées 👻           | •                  |   |
| □ N° de ligne         | Statut du<br>producteur | Statut de<br>l'équipement | Catégorie du<br>décret | Fonction du décret | Produit | Matériau<br>majoritaire | Poids total KG         | Total unités totales<br>vendues | Dont éco-conçu :<br>poids total en KG | Dont éco-conçu :<br>unités totales | Famille VALDELIA | Montant HT         | _ |
| 4                     | Importateur             | PRO                       | Cat05                  | Plan de pose et d  | 900850  | 00                      | 30.759                 | 3                               | 0.000                                 | 0                                  | Plan de pose     | 2.15 €             | _ |
| 15                    | Importateur             | PRO                       | Cat05                  | Plan de pose et d  | 491110  | 00                      | 9.114                  | 2                               | 0.000                                 | 0                                  | Plan de pose     | 0.64 €             |   |
| 19                    | Importateur             | PRO                       | Cat05                  | Plan de pose et d  | 940609  | 00                      | 143.038                | 2                               | 0.000                                 | 0                                  | Plan de pose     | 10.01 €            |   |
| 1                     | Importateur             | PRO                       | Cat05                  | Plan de pose et d  | 441090  | 00                      | 316.709                | 68                              | 0.000                                 | 0                                  | Plan de pose     | 22.17 €            |   |
| 18                    | Importateur             | PRO                       | Cat05                  | Rangement          | 940330  | 00                      | 377.333                | 17                              | 0.000                                 | 0                                  | Rangement        | 30.19 €            |   |
| 17                    | Importateur             | PRO                       | Cat05                  | Rangement          | 940310  | 00                      | 450.000                | 55                              | 0.000                                 | 0                                  | Rangement        | 36.00 €            |   |
| 11                    | Importateur             | PRO                       | Cat05                  | Rangement          | 761699  | 00                      | 3.889                  | 5                               | 0.000                                 | 0                                  | Rangement        | 0.31 €             |   |
| 21                    | Importateur             | PRO                       | Cat05                  | Rangement          | 940130  | 00                      | 5591.889               | 281                             | 0.000                                 | 0                                  | Rangement        | 447.35 €           |   |
| 10                    | Importateur             | PRO                       | Cat05                  | Rangement          | 940360  | 00                      | 3682.889               | 122                             | 0.000                                 | 0                                  | Rangement        | 294.63 €           |   |
| 9                     | Importateur             | PRO                       | Cat05                  | Plan de pose et d  | 847160  | 00                      | 0.633                  | 5                               | 0.000                                 | 0                                  | Plan de pose     | 0.04 €             |   |
| Afficher les éléments | de 1 à 10 sur 21        |                           |                        |                    |         |                         |                        | Nombre de l                     | igne par page:                        | 10 🔹 🔇                             | < < 1 2          | 3 <b>&gt; &gt;</b> | » |

Le système peut rejeter le fichier Excel. Dans ce cas, un message précisant la cellule bloquante s'affichera. Dans ce cas de figure, fermez la fenêtre avec le message d'erreur, corrigez le fichier, et réimportez-le.

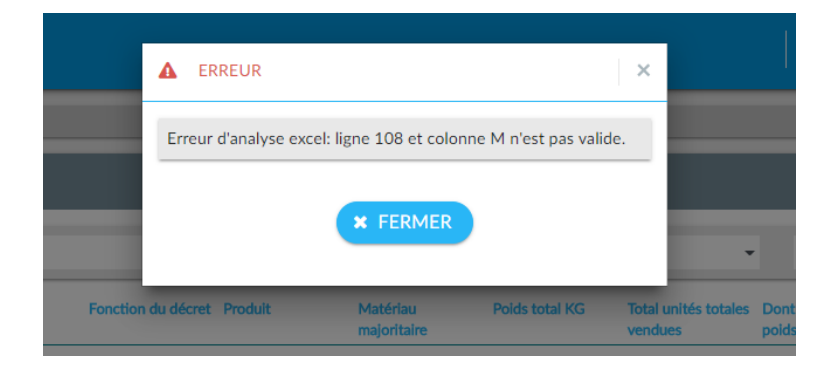

En cas, de problème n'hésitez pas à contacter Valdelia. On corrigera la/les cellules (s) rejetée (s) et on vous enverra le fichier, afin que vous l'importiez sur LEO.

#### 3.2 Mode 2 : Déclaration en ligne

Ce mode de déclaration concerne les faibles quantités à déclarer.

La déclaration se fait ligne par ligne en renseignant les champs ci-après. Afin de rajouter chaque ligne, cliquez sur en haut Ajouter à droite de l'écran.

| AJOUTER UNE LIGNE DE DÉCLARATION         |                   |                        | × |
|------------------------------------------|-------------------|------------------------|---|
|                                          |                   |                        |   |
| Statut du producteur*                    | Statut de l'équip | pement*                |   |
|                                          | *                 |                        | ٣ |
| Catégorie du décret*                     | Fonction du déc   | cret*                  |   |
|                                          | *                 |                        |   |
| Produit*                                 | Matériau majori   | itaire*                |   |
|                                          |                   |                        |   |
| Total unités totales vendues*            | Poids total KG*   |                        |   |
| Total unites totales vendues             | r olus total NG   |                        |   |
|                                          |                   |                        |   |
| Dont éco-conçu : unités totales vendues* | Dont éco-conçu    | ı : poids total en KG* |   |
| 0                                        | 0                 |                        |   |
| Famille VALDELIA*                        |                   |                        |   |
|                                          | *                 |                        |   |
|                                          |                   |                        |   |
|                                          |                   |                        |   |
| ×F                                       | RÉINITIALISER     |                        |   |
|                                          |                   |                        |   |
|                                          |                   |                        |   |

Renseignez les champs ci-dessus en sélectionnant l'élément approprié. (Des listes déroulantes ont été intégrées dans la majorité des champs, afin de vous faciliter la saisie).

Une fois tous les champs renseignés, cliquez sur 🗸 SOUMETTRE

Pour le champ Statut de l'équipement sélectionnez PRO.

#### 3.3 Clôturer ma déclaration

Vous pouvez revenir sur une déclaration tant que vous ne l'avez pas clôturée. Après vérification par vos soins, vous pouvez vous-même la clôturer, en cliquant sur le bouton v clôturer en bas de la page spécifique à votre déclaration.

|     | 17                   | Importateur      | PRO | Cat05 | Rangement         | 940310   | 00          | 450.000  | 55           | 0.000         | 0      | Rangement    | 40.50 €  |     |
|-----|----------------------|------------------|-----|-------|-------------------|----------|-------------|----------|--------------|---------------|--------|--------------|----------|-----|
|     | 11                   | Importateur      | PRO | Cat05 | Rangement         | 761699   | 00          | 3.889    | 5            | 0.000         | 0      | Rangement    | 0.35 €   |     |
|     | 21                   | Importateur      | PRO | Cat05 | Rangement         | 940130   | 00          | 5591.889 | 281          | 0.000         | 0      | Rangement    | 503.27 € |     |
|     | 10                   | Importateur      | PRO | Cat05 | Rangement         | 940360   | 00          | 3682.889 | 122          | 0.000         | 0      | Rangement    | 331.46 € |     |
|     | 9                    | Importateur      | PRO | Cat05 | Plan de pose et d | 847160   | 00          | 0.633    | 5            | 0.000         | 0      | Plan de pose | 0.05 €   |     |
| Afi | icher les éléments a | le 1 à 10 sur 21 |     |       |                   |          |             |          | Nombre de li | gne par page: | 10 🔻 « | < 1 2        | 3 3      | » » |
|     |                      |                  |     |       |                   | ← RETOUR | <b>v</b> cı | ÔTURER   |              |               |        |              |          |     |

En cliquant sur ce bouton, un message rappelant le montant total HT s'affichera. Cliquez sur **OK**.

| CONFIRMATION                                                                                                    |  |
|----------------------------------------------------------------------------------------------------|--|
| Le montant total de votre déclaration est de <b>1335.27€.</b> Cette déclaration ne sera plus modifiable, êtes vous sûr de vouloir l'envoyer? |  |
| × ANNULER V OK                                                                                                    |  |

A ce stade, la déclaration ne pourra plus être modifiée. Les régularisations éventuelles seront faites par Valdelia sur demande auprès du service Adhérents.

Vous pouvez visualiser / télécharger immédiatement votre facture.

Vous ne recevrez plus d'exemplaire papier de votre facture.

| ACTURES                                 |                                                                                                    |                                                 |
|-----------------------------------------|----------------------------------------------------------------------------------------------------|-------------------------------------------------|
| acture_Valdelia_00000003_30-03-2018.pdf | Facture                                                                                                    | H 92100                                         |
|                                         | FACTURE IF 0000000<br>Date di : 30/03/18<br>Période : Déclaration témestre 3.2016<br>Conditions de réglement : 45 jours fin de mois<br>Date d'échance 300/16                                                                                                    |                                                 |
|                                         | Catégorie Code Désignation produit Quantité mise sur PUHT par kg T<br>VALDELIA le marché (en kg)                                                                                                    | lotal HT                                        |
|                                         | Cat09 A13 Non-spécifik ougas de matériau 2275.325 0.677 e                                                                                                    | 182.90 €                                        |
|                                         | Catto R13 Non spicifik ou par de mainteau 10178.555 0.49 e                                                                                                    | 916.07 e                                        |
|                                         | Catto PP13 Non yale Mi ou par de materiale<br>materiale - Tande some 2091.215 0.079 e                                                                                                    | 236.21 e                                        |
|                                         | Montant HT 1335.37 €                                                                                                    |                                                 |
|                                         | Taux TVA 20.00 %                                                                                                    |                                                 |
|                                         | Montant TVA 267.05 ¢                                                                                                    |                                                 |
|                                         | Total TTC 1602.32 €                                                                                                    |                                                 |
|                                         | En ca de relado do de non planenost, dos planates subor aquiten se por anales en la de de regionem En<br>factore, en la conservada febro filo filo de marcimento de conservatores de de nonse planate. En outre<br>l'indemento faritadan pour fais de reconservantes de de nonservada en esta de la conserva-<br>los de nonservadas en la conservación de la conservación de la conservación de la conservación<br>Nes coordennellos bancales s SOCETE CONERVAL - ROS 5000 2003 2700 0206 2465 211 - SOCE | gurant sur la<br>, est exigible<br>:e).<br>FRPP |
|                                         |                                                                                                    |                                                 |

#### 4. Mon espace adhérent

Vous pouvez retrouver sur votre espace adhérent les éléments suivants :

- Contrat
- Certificat d'adhésion
- Factures
- Déclarations

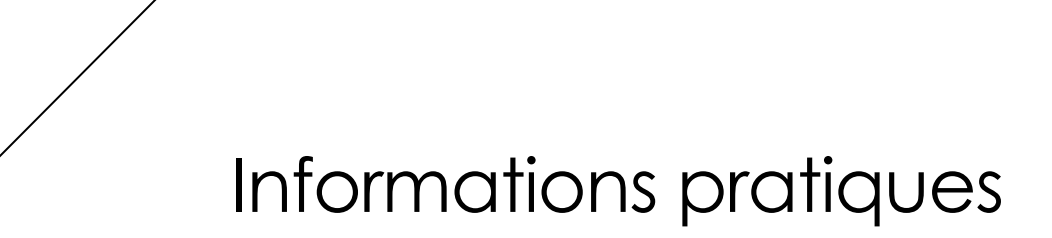

#### Votre contact :

Catherine POUJOL, Assistante Relation Adhérents @: <u>catherine.poujol@valdelia.org</u>

Tél: 01.46.05.97.60

#### Lien LEO :

https://leo.valdelia.org/

Pour aller plus loin :

http://www.valdelia.org/